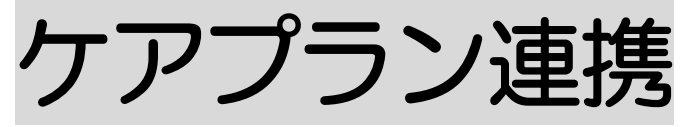

2024年7月30日作成

<u>1. 職員情報を登録する</u> 職員情報を登録する P. 2

### <u>2. データを出力する</u>

| データを出力する | P. 4 |
|----------|------|
|          |      |

3. CSV ファイルを「楽々ケアクラウド」に取り込む

CSV ファイルを「楽々ケアクラウド」に取り込む P.9

#### 4. 予定実績の取り込み・サービス計画書の印刷を行う

#### 予定実績の取り込み・サービス計画書の印刷を行う P.11

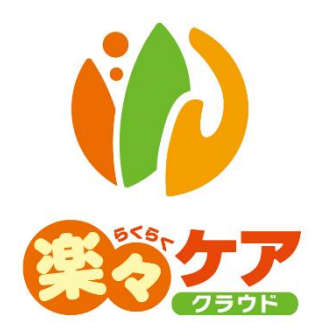

## 1. 職員情報を登録する

「ケアプランデータ連携システム」をご利用される場合は、国保中央会への利用申請やソフトのインスト ール等が必要です。詳細は国保中央会へお問い合わせください。

「楽々ケアクラウド」でケアプラン連携を利用するには、職員の権限情報の設定が必要です。

1 上部メニューの「基本情報」をクリックします。

サイドメニューの「職員情報」をクリックします。

| 事業     | 所選択                 | 基本情            | 靜報         | 予定実績 | 国保連    | 請求 | 利用者請求 | 統計資料 | 一括処理状況 |
|--------|---------------------|----------------|------------|------|--------|----|-------|------|--------|
| トップページ | <u>ジ</u> > <u>基</u> | <u> 午</u> 111年 | <u>z</u> > | 職員情報 | 🛚 > 職員 | 検索 |       |      |        |
| 利用者情   | 報                   | >              | 職          | 員検索  | 基本情    | 報  | 所属情報  | 権限情報 |        |
| 他社情報   |                     | >              | 職員         | 員情報  | 新規     | 登録 | )     |      |        |
| 職員情報   |                     | >              |            |      |        |    |       |      |        |
| 自社情報   |                     | >              |            | 氏名   | るかな    |    |       |      |        |

2 ケアプラン連携を使用する職員の「編集」をクリックします。 複数名いるときは、1名ずつ行います。

| あ か さ<br>66 件中 1 か | たなはま<br>ら20まで表示 | やら | わ クリ | ۳<br>20 ۲ | ○ 印刷 | <b>« 1</b> 2 | 34 » |
|--------------------|-----------------|----|------|-----------|------|--------------|------|
| 編集                 | 職員コード ↑↓        |    | 氏名   | ţ↓        | 性別   | ログイン         | 管理者  |
| <u>編集</u>          | 00001           | 楽々 | はじめ  |           | 男性   | 0            | 0    |
| <u>編集</u>          | 00002           | 大開 | 花子   |           | 女性   | 0            | 0    |
| <u>編集</u>          | 00003           | 垂水 | まいこ  |           | 女性   | 0            | 0    |
|                    |                 | 1  |      |           |      |              |      |

3 「権限情報」タブをクリックします。

ケアプラン連携を使用する事業所の[編集]をクリックします。

| 職員検索            | 基本情報  | 所属情報 | 権限情報     |    |  |  |  |
|-----------------|-------|------|----------|----|--|--|--|
| 職員: 楽々 はじめ 新規登録 |       |      |          |    |  |  |  |
|                 |       |      | 保        | 存  |  |  |  |
| 編集              | 拠点    |      | 事業所      | 優先 |  |  |  |
| <u>編集</u>       | 楽々クラブ | 楽々クラ | ブ デイサービス | ۲  |  |  |  |
| <u>編集</u>       | 楽々プラス | 楽々リハ | ビリテーション  | 0  |  |  |  |

4 「ケアプラン連携」の項目にチェックをし、[保存]ボタンをクリックします。

| 全選択 全解除         |    |
|-----------------|----|
| メニュー            | 選択 |
| LIFE連携          |    |
| 事業所選択           | ~  |
| 自社基本情報          |    |
| 自社請求情報          |    |
| 他社情報            |    |
| 職員情報            | ~  |
| 利用者基本情報         |    |
| 利用者請求情報         | ~  |
| 保険者情報           |    |
| 提供票             |    |
| 国保連請求 サービスデータ選択 |    |
| 国保連データ作成        |    |
| 伝送確認            |    |
| 利用者請求           | ~  |
| 一括処理状況確認        |    |
| システム設定          | ~  |
| 統計 サービス         |    |
| ケアプラン連携         |    |

5 ケアプラン連携を使用する事業所が複数ある場合は、全ての事業所で設定を行います。

# 2. データを出力する

ケアプランデータ連携システムで送信する、利用票(予定)・提供票(実績)のデータやサービス計画書の データを作成・出力します。

1 「ケアプラン連携」をクリックし、「出力」をクリックします。

| 事業所選択基本                | 情報                           | 利用者請求統計資料  | 一括処理状況確認  | ケアプラン連携 | LIFE |
|------------------------|------------------------------|------------|-----------|---------|------|
| <u>トップページ &gt; ケアプ</u> | <u>ラン連携</u> > <u>出力</u> > 出力 |            |           |         | ,    |
| 出力 >                   | 出力                           |            |           |         |      |
| CSV取込 >                | 処理区分                         | ● 出力/○削除出力 | 🛗 🕳       |         |      |
| 印刷·取込 >                | サービス提供月<br>提供事業所             | 2024 年     | _ / 月 🚥 🗖 | ·須<br>  |      |

2 検索条件を入力し、[検索]ボタンをクリックします。

「居宅介護支援事業所」でログインしている画面

| 事業所選択 基本           | < 情報 予定実績 国保連請求                   | 利用者請求   統計資料   アセスメント   居宅                                                                           | サービス計画 | 一括処理状況確認    | ケアプラン連携         | LIFE シフ |
|--------------------|-----------------------------------|----------------------------------------------------------------------------------------------------|--------|-------------|-----------------|---------|
| トップページ ト ケアコ       | ( <u>ラン連携</u> > <u>出力</u> > 出力    |                                                                                                    |        | 21          | 2102 . *** / /. | ス 楽々ケ   |
| 出力 >               | 出力                                |                                                                                                    |        |             |                 |         |
| CSV取之 ><br>印刷·取込 > | 選択データ<br>サービス提供月<br>支援事業所<br>ケアマネ | <ul> <li>●利用票/○居宅サービス計画書</li> <li>○西暦 ▼ 2024 年 1 月 部 ○</li> <li>(2345678912)楽々ケアブランセンター ▼</li> </ul> | 处理区分   | ⑧ 出力/○ 削除出力 |                 |         |
|                    | 氏名かな<br>提供事業所                     |                                                                                                    | 要介護度   |             | 検索              | クリア     |

「サービス提供事業所」でログインしている画面

| 事業所選択 基     | 本情報 予定実績 国保連請求                 | 利用者請求 統計資料                      | 一括処理状況確認 | ケアプラン連携 | LIFE システム | 設定      |       |      |
|-------------|--------------------------------|---------------------------------|----------|---------|-----------|---------|-------|------|
| トップページ > ケア | <u> プラン連携</u> > <u>出力</u> > 出力 |                                 |          |         | ·         | Z1216Z: | 楽々プラス | 楽々リハ |
| 出力          | 出力                             |                                 |          |         |           |         |       |      |
| CSV取込 >     | 処理区分                           | ● 出力/○ 削除出力                     |          |         |           |         |       |      |
| 印刷・取込 >     | サービス提供月<br>提供事業所               | 四層 ▼ 2024 年<br>(1111222233)楽々リノ | 月 🔤 🜌    | 必須      |           |         |       |      |
|             | 居宅                             | 全て                              | ~        |         |           |         |       |      |
|             | 氏名かな                           |                                 |          |         | 要介護度      |         |       | ~    |
|             | 支援事業所                          |                                 |          | 事業所検索   |           |         | 検索ク   | リア   |

| 選択データ   | ログインしている事業所が居宅介護支援事業所の場合は、出力するデータを選択し |
|---------|---------------------------------------|
|         | ます。                                   |
|         | 「利用票」/「居宅サービス計画書」                     |
| 処理区分    | 「出力」を選択します。                           |
| サービス提供月 | サービス提供月を選択します。                        |
| 支援事業所   | 自社の居宅介護支援事業所やサービス提供事業所が複数ある場合で、事業所を絞  |

| 提供事業所 | り込む場合は選択します。                          |
|-------|---------------------------------------|
| ケアマネ  | ログインしている事業所が居宅介護支援事業所の場合、ケアマネで絞り込む場合は |
|       | 選択します。                                |
| 居宅    | ログインしている事業所がサービス事業所の場合、居宅介護支援事業所で絞り込む |
|       | 場合は選択します。                             |
|       | 全て/自社事業所/他社事業所                        |
| 氏名かな  | 利用者を絞り込む場合は、氏名かなを入力します。               |
| 要介護度  | 要介護度で絞り込む場合は、選択します。                   |
| 提供事業所 | 複数の事業所のデータを一括で出力する場合は、空欄にします。         |
| 支援事業所 | ・ログインしている事業所が居宅介護支援事業所の場合、提供事業所を絞り込む  |
|       | 場合は、選択します。                            |
|       | ・ログインしている事業所がサービス事業所の場合、居宅介護支援事業所を絞り  |
|       | む場合は、選択します。                           |

3 該当利用者の一覧が表示されますので、データ出力を行う利用者を選択します。

| 全て選択 全て解除<br>3件+1から3まで表示 |               |    |       |        |            | 選択           | :0件 エラー | :0件 警告:1件<br>20 ♥ <sup>件表示</sup> | -          |       |    | キャンセル 出力<br>《 1 35       |
|--------------------------|---------------|----|-------|--------|------------|--------------|---------|----------------------------------|------------|-------|----|--------------------------|
|                          | <b>No.</b> 1↓ | 選択 | 状態 1↓ | 出力日 ↑↓ | 利用者コード ↑↓  | <b>氏名</b> 1↓ | 介護度 ↓   | 保険者 1↓                           | 被保険者番号 ↑↓  | ケアマネ  | ↑↓ | エラー・警告内容 1↓              |
|                          | 3             |    | 作成済   |        | 2020010001 | 楽々 太郎        | 支1      | 神戸市兵庫区                           | 2020010001 | 斎藤 桃子 | í  | (警)利用者の認定情報が変更されてい<br>ます |
|                          | 1             |    | 実績済   | 3      | 2000222212 | 園山 るりえ       | 介1      | 神戸市北区                            | 2000123091 | 斎藤 桃子 |    | 0                        |
|                          | 2             |    | 作成済   |        | 2222222222 | 春山 みのる       | 介2      | 大阪市                              | 2222222222 | 斎藤 桃子 | j  |                          |

【参考】

①表示している全ての利用者を選択する時は、[全て選択]ボタン(上図 ①)をクリックします。

②「エラー・警告内容」欄(上図 ②)にエラーまたは警告が表示されている場合は、修正を行ってください。 ③ログインしている事業所が、居宅介護支援事業所の場合

「状態」欄(上図 ③)が「実績済」になっている場合でも、予定の内容が出力されます。

ログインしている事業所が、サービス提供事業所の場合

「実績済」または「確定済」の利用者のみ表示されます。

「作成済」の場合は、実績が入力されていないため表示されません。

4 [出力]ボタンをクリックします。

#### 5 確認画面が表示されます。

|                      | 出力 利用票出力    | 出力区分        | ◉一括/○個別    | ]2         | ×   |
|----------------------|-------------|-------------|------------|------------|-----|
| 全て選抜                 | 尺全て解除       | 選択:0件       | キャンセル      | ОК         |     |
| 2件中1から<br><b>(1)</b> | > 2 まで表示    | 20 🗸 件表     | <b>π</b>   | <b>«</b> 1 | . » |
| 選択                   | 指定事業所番号 🏾 1 | 事業所名        | <b>↑</b> ↓ | 件数         | ↑↓  |
|                      | 2345678910  | 楽々ヘルパーぷらす   |            |            | 2   |
|                      | 1111222233  | 楽々リハビリテーション | j          |            | 3   |

①事業所名を確認し、データを出力する事業所の選択欄(上図 ①)にチェックします。②出力区分(上図 ②)を選択します。

| 一括 | 選択した全ての事業所のデータを、1 つのファイルで出力します。        |
|----|----------------------------------------|
|    | ケアプランデータ連携システムで一括送信が可能です。              |
|    | 手順については、国保中央会の「ケアプランデータ連携システム」の操作説明書をご |
|    | 参照ください。                                |
| 個別 | 事業所ごとに、ファイルを出力します。                     |

- 6 [OK]ボタンをクリックします。
- 7 画面右上の[依頼中の処理があります]のボタンをクリックします。

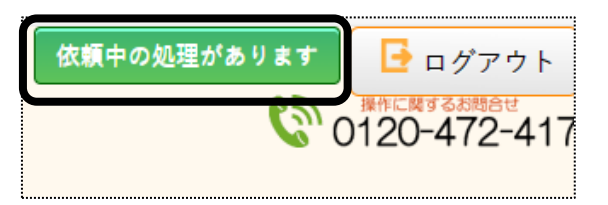

8「処理状況」欄が「完了」になるまで待ちます。

完了になりましたら、「処理名」の[ケアプラン連携出力]をクリックします。

| 依頼中処理確認                      |                                     |      |                          |  |
|------------------------------|-------------------------------------|------|--------------------------|--|
| 処理名                          | 内容                                  | 処理状況 | 依頼日時                     |  |
| <u>ケアプラン連</u><br><u>携 出力</u> | 楽々ケアプランセンタ<br>ー 利用票出力2024<br>年1月CSV | 完了   | 2023年12月28日 10:09:<br>11 |  |
|                              |                                     |      |                          |  |

9「ダウンロード」または事業所名をクリックし、「名前をつけて保存」で任意の場所(デスクトップなど)に保存しま

#### す。

#### 【注意】

ダウンロード時にファイルは開かないでください。

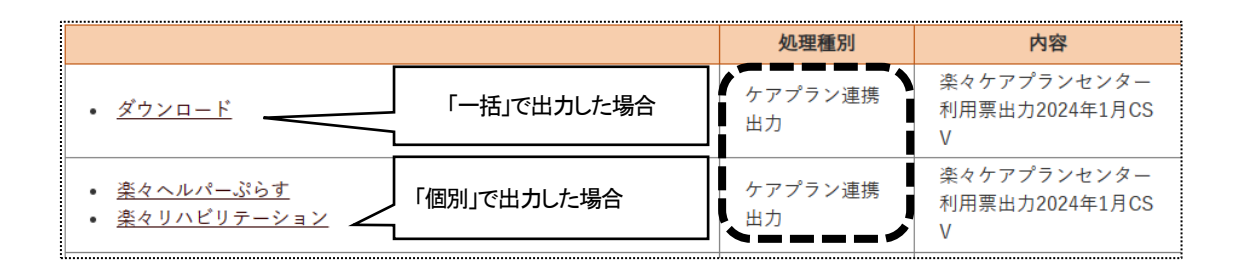

#### 【参考】

ダウンロードしたデータは ZIP 形式(圧縮ファイル)となっております。 ケアプランデータ連携システムで送信する時は、解凍し、CSV 形式で送信してください。

#### 【参考】ファイルの解凍方法

①任意の場所に保存した ZIP ファイルを右クリックします。

| 利用票出力<br>_2345676912_2( | X C A & O         |              |
|-------------------------|-------------------|--------------|
|                         | 開く                | Enter        |
|                         | 8℃ プログラムから開く      | >            |
|                         | 122 共有            |              |
|                         | ┌₀ すべて展開          |              |
|                         | ✓ ワイツワアワセスにヒノ田のする |              |
|                         | ◇ スタート にピン留めする    |              |
|                         | ☆ お気に入りに追加        |              |
|                         | ご ZIP ファイルに圧縮する   |              |
|                         | 💷 パスのコピー          | Ctrl+Shift+C |
|                         | 𝕬 プロパティ           | Alt+Enter    |
|                         | ☆ その他のオブションを確認    |              |

②[すべて展開]をクリックします。

③圧縮(ZIP 形式)フォルダの展開画面が表示されます。

[展開(E)]ボタンをクリックします。

| ÷ | 🥦 圧縮 (ZIP 形式) フォルダーの展開                                                                            | × |
|---|---------------------------------------------------------------------------------------------------|---|
|   | ・ 展開先の選択とファイルの展開                                                                                  |   |
|   | ファイルを下のフォルダーに展開する(F):<br>CYUSep¥oysplanetWDesktop¥約用裏出力_2345678912_200401_20231228100993<br>参照(R) |   |
|   | デブ時に展開されたファイルを表示する(H)                                                                             |   |
|   |                                                                                                   |   |
|   |                                                                                                   |   |
|   |                                                                                                   |   |
|   | 原稿(E) キャンセ                                                                                        | V |

|                        | 圧縮ファイル(ZIP 形式)<br>作成されます。                                                                                                    | がある場所と同じところに、                         | フォルダが               |          |                                               |
|------------------------|----------------------------------------------------------------------------------------------------|---------------------------------------|---------------------|----------|-----------------------------------------------|
|                        | <ul> <li>              日縮ファイル(ZIP 形式)がある場所と同じところに、フォルダが             作成されます。      </li> <li>             秋周票曲力,2345678912,20244 × +         </li> <li>             サイ C Q &gt; デスクトップ &gt; 利用票曲力,2345678912,202401_20231228100933         </li> <li>             新機作成 → ▲ C Q &gt; デスクトップ &gt; 利用票曲力,2345678912,202401_20231228100933      </li> <li>             新機作成 → ▲ C Q &gt; デスクトップ &gt; 利用票曲力,2345678912,202401_20231228100933         </li> <li>             か C Q &gt; デスクトップ &gt; 利用票曲力,2345678912,202401_20231228100933         </li> <li>             か M = 素示 → …         </li> </ul> <li>             なが 更新日時         <ul> <li>             回 UPHOSOKU,202401,2345678912,111222             2023/12/28 10.44             CSV 77/l             1 K8             UPHOSOKU,202401,2345678912,111122233             2023/12/28 10.44             CSV 77/l             1 K8             UPPLAN_202401,2345678912,111122233             2023/12/28 10.44             CSV 77/l             1 K8             UPPLAN_202401,2345678912,111122233             2023/12/28 10.44             CSV 77/l             1 K8             UPPLAN_202401,2345678912,111122233             2023/12/28 10.44             CSV 77/l             1 K8             UPPLAN_202401,2345678912,111122233             2023/12/28 10.44             CSV 77/l             1 K8             UPPLAN_202401,2345678912,111122233             2023/12/28 10.44             CSV 77/l             1 K8             UPSKVU_202401,2345678912,111122233             2023/12/28 10.44             CSV 77/l             1 K8             UPSKVU_202401,2345678912,111122233             2023/12/28 10.44             CSV 77/l             1 K8             UPSKVU_202401,2345678912,111122233             2023/12/28 10.44             CSV 77/l             1 K8             UPSKVU_202401,2345678912,111122233             2023/12/28 10.44             CSV 77/l             1 K8             UPSKVVU_202401,2345678912,111122233             2023/1</li></ul></li> |                                       |                     |          |                                               |
| 利用票出力<br>2345678012_20 | $\leftarrow \rightarrow \uparrow C \Box \rightarrow$                                                                                                    | デスクトップ > 利用票出力_2345678912_            | 202401_202312281009 | 33       |                                               |
|                        | ④ 新規作成 ~ 人 〇 〇                                                                                                    | ▲ ① 1 並べ替え ~                          | ☰ 表示 ~ •••          |          | サイズ<br>1 K8<br>1 K8<br>14 K8<br>12 K8<br>4 K8 |
|                        |                                                                                                    | 名前                                    | 更新日時                | 種類       | サイズ                                           |
|                        |                                                                                                    | UPHOSOKU_202401_2345678912_1111222    | . 2023/12/28 10:44  | CSV ファイル | 1 KB                                          |
|                        | フォルダの中が表                                                                                                    | UPHOSOKU_202401_2345678912_2345678.   | 2023/12/28 10:44    | CSV ファイル | 1 KB                                          |
|                        |                                                                                                    | UPPLAN_202401_2345678912_1111222233   | 2023/12/28 10:44    | CSV ファイル | 14 KB                                         |
|                        | - 示さわます                                                                                                    | UPPLAN_202401_2345678912_2345678910   | 2023/12/28 10:44    | CSV ファイル | 12 KB                                         |
|                        | 小で110よう。                                                                                                    | UPSIKYU_202401_2345678912_1111222233  | . 2023/12/28 10:44  | CSV ファイル | 4 KB                                          |
|                        |                                                                                                    | UPSIKYU_202401_2345678912_2345678910. | . 2023/12/28 10:44  | CSV ファイル | з КВ                                          |

⑤フォルダを閉じて、ケアプランデータ連携システムで送信してください。

※送信方法については、国保中央会の「ケアプランデータ連携システム」の操作説明書をご参照ください。 ご不明な点は、国保中央会の「ケアプランデータ連携システム」のサポートへお問い合わせください。

## 3. CSV ファイルを「楽々ケアクラウド」に取り込む

ケアプランデータ連携システムで受信した、利用票(予定)・提供票(実績)のデータやサービス計画書の データを取込みます。

1「ケアプラン連携」をクリックし、「CSV 取込」をクリックします。

|          | 事業所選択                    | 基本情報子定          | 実績国保連請求          | 利用者請求     | 統計資料 - | -括処理状況確認 | ケアプラン連携 | LIFE |
|----------|--------------------------|-----------------|------------------|-----------|--------|----------|---------|------|
| <u> </u> | <u>ップページ</u> > <u>ケフ</u> | <u>アプラン連携</u> > | > <u>出力</u> > 出力 |           |        |          |         | ,    |
|          | 出力                       | 出力              |                  |           |        |          |         |      |
|          | CSV取込                    |                 | 処理区分             | ● 出力/ 〇 詳 | 削除出力   | 7 🛗 📻    |         |      |
|          | 印刷・取込                    | >               | ーヒス提供月<br>提供事業所  |           | 2024 年 | 月 🚥 💌    | ▶ 必須    |      |

**2**「ケアプランデータ連携システム」で受信し、保存したデータをドラッグするか、または[ファイル選択]ボタンをクリックし、ファイルを選択します。

(ドラッグする場合)

| CSV取込         取込ファイルの選択           印刷         第23 |                                                                                                    | /                                                          |                |
|--------------------------------------------------|----------------------------------------------------------------------------------------------------|------------------------------------------------------------|----------------|
| (2)選択したファイル                                      | 22167748                                                                                                    | レをドロップ又は ファ                                                | ①受信したデータを保存し   |
| をここへドラッグし                                        |                                                                                                    |                                                            | ている場所を開きます。    |
| ます。                                              | _2345678912_202401_2023 933<br>2 回 11 並べ替え 単東赤 - ・・・<br>                                                                                                    |                                                            | 取込む全ての CSV ファイ |
|                                                  | 550KU_202401_2245678912_1111222 2023/12/28 10:44                                                                                                    | CSV 2747.L                                                 | ルを選択します。       |
|                                                  | III UPPLAN, 200407, 2346678912, 1111222233         2002/11/28 16-44           III UPPLAN, 200407, 2346678912, 2145678910         2002/12/28 16-44           III UPSIKTU, 200407, 2346678912, 1111222233         2022/12/28 16-44           III UPSIKTU, 200407, 2346678912, 2345678910         2022/12/28 16-44 | GV 77-11/2<br>GV 77-11/2<br>GV 77-11/2<br>GV 77-11/2<br>31 |                |

(ファイル選択する場合)

①[ファイル選択]ボタンをクリックします。

②受信したデータを保存している場所を開き、全てのファイルを選択します。

| $\leftrightarrow \rightarrow \checkmark \prime$ |                                                                                                    | > テスクトップ > 利用票出力_2345678912_202         | 401_20231228100933         | ~                   | C利用票出           | 7]_2345678912_20   | م<br>ر |
|-------------------------------------------------|----------------------------------------------------------------------------------------------------|-----------------------------------------|----------------------------|---------------------|-----------------|--------------------|--------|
| 整理 ▼ 新しい                                        | フォルダー                                                                                                    |                                         |                            |                     |                 | ≣ • □              | 0      |
| 🟫 ホーム                                           |                                                                                                    | 名前                                      | 更新日時                       | 種類                  | サイズ             |                    |        |
| 🗾 ギャラリー                                         | - 7                                                                                                    | UPHOSOKU_202401_2345678912_111122       | 2023/12/28 10:44           | CSV ファイル            | 1 KB            |                    |        |
| > 🔷 OneDrive -                                  | <ul> <li>● 新しん17オルダー</li> <li>● ホーム</li> <li>● ホーム</li> <li>● ホーム</li> <li>● パークシー</li> <li>● UPHOSOKU_202467[2345678912_1111222 2023/12/28 10.44</li> <li>CSV 77-パル</li> <li>1 K5</li> <li>● UPHOSOKU_202467[2345678912_234567891 2023/12/28 10.44</li> <li>CSV 77-パル</li> <li>1 K8</li> <li>■ UPHOLAN 202401_2345678912_234567891 2023/12/28 10.44</li> <li>CSV 77-パル</li> <li>1 K8</li> <li>■ UPHOLAN 202401_2345678912_234567891 2023/12/28 10.44</li> <li>CSV 77-パル</li> <li>1 K8</li> <li>■ UPHOLAN 202401_2345678912_234567891 2023/12/28 10.44</li> <li>CSV 77-パル</li> <li>1 K8</li> <li>■ UPFIKYU_202401_2345678912_2345678910 2023/12/28 10.44</li> <li>CSV 77-パル</li> <li>4 K8</li> <li>■ UPFIKYU_202401_2345678912_2345678910 2023/12/28 10.44</li> <li>CSV 77-パル</li> <li>4 K8</li> <li>■ UPFIKYU_202401_2345678912_2345678910 2023/12/28 10.44</li> <li>CSV 77-パル</li> <li>4 K8</li> <li>■ UPFIKYU_202401_2345678912_2345678910 2023/12/28 10.44</li> <li>CSV 77-パル</li> <li>4 K8</li> <li>■ UPFIKYU_202401_2345678912_2345678910 2023/12/28 10.44</li> <li>CSV 77-パル</li> <li>4 K8</li> <li>■ UPFIKYU_202401_2345678912_2345678910 2023/12/28 10.44</li> <li>CSV 77-パル</li> <li>4 K8</li> <li>■ UPFIKYU_202401_2345678912_2345678910 2023/12/28 10.44</li> <li>CSV 77-パル</li> <li>4 K8</li> <li>■ UPFIKYU_202401_2345678912_2345678910 2023/12/28 10.44</li> <li>CSV 77-パル</li> <li>4 K8</li> <li>■ UPFIKYU_202401_2345678912_2345678910 2023/12/28 10.44</li> <li>■ UPFIKYU_202401_2345678912_2345678910 2023/12/28 10.44</li> <li>■ CSV 77-パル</li> <li>■ K8</li> </ul> |                                         |                            |                     |                 |                    |        |
|                                                 | - 1                                                                                                    | ・・・・・・・・・・・・・・・・・・・・・・・・・・・・・・・・・       |                            |                     |                 |                    |        |
| = デスクトップ                                        |                                                                                                    | UPPLAN_202401_2345678912_234567891      | 10 2023/12/28 10:44        | CSV ファイル            | 12 KB           |                    |        |
| ↓ ダウンロード                                        |                                                                                                    | UPSIKYU_202401_2345678912_11112222      | 33 2023/12/28 10:44        | CSV ファイル            | 4 KB            |                    |        |
| F#1X2F                                          | A 各意 2軒日時 使類 サイズ<br>1757-1                                                                                                    |                                         |                            |                     |                 |                    |        |
| 🔀 ピクチャ                                          | *                                                                                                    |                                         |                            |                     |                 |                    |        |
| 🚯 ミュージック                                        | *                                                                                                    |                                         |                            |                     |                 |                    |        |
| 🛂 र्टन्त्र                                      | *                                                                                                    |                                         |                            |                     |                 |                    |        |
|                                                 |                                                                                                    |                                         |                            |                     |                 |                    |        |
|                                                 | ファイル・                                                                                                    | 名(N): UPSIKYU_202401_2345678912_2345678 | 8910_20231228100933.CSV" " | UPHOSOKU_202401_234 | 6785 V Microsof | t Excel Comma Sepa | rat ~  |

③[開く]ボタンをクリックします。

3 取り込んだデータが表示されます。

| 全て選 | 択 全て解除                                                   |  |
|-----|----------------------------------------------------------|--|
| 選択  | ファイル名                                                    |  |
|     | UPHOSOKU_202401_2345678912_1111222233_20231228100933.CSV |  |
|     | UPHOSOKU_202401_2345678912_2345678910_20231228100933.CSV |  |
|     | UPPLAN_202401_2345678912_1111222233_20231228100933.CSV   |  |
| ~   | UPPLAN_202401_2345678912_2345678910_20231228100933.CSV   |  |
|     | UPSIKYU_202401_2345678912_1111222233_20231228100933.CSV  |  |
|     | UPSIKYU_202401_2345678912_2345678910_20231228100933.CSV  |  |
|     |                                                          |  |

4 取り込むデータの選択欄にチェックが入っているのを確認します。

- 5 [アップロード]ボタンをクリックします。
- 6 CSV 取込画面が表示されます。

「送信元事業所名」~「エラー・警告内容」欄を確認します。

エラー・警告が表示されている場合は、内容を確認し、修正します。

| CSV      | 取込      |            |             |                     |            |                            |          |       |
|----------|---------|------------|-------------|---------------------|------------|----------------------------|----------|-------|
| 取込確認     | 双边確認    |            |             |                     |            |                            |          |       |
| 全で       | 選択 全    | て解除        | 選択 0        | 件 エラー1件 警           | 警告 0件      |                            | キャンセル取込  |       |
| 2 件中 1 : | から2まで表示 |            |             |                     | 20 🖌 件表示   |                            | _        | « 1 » |
| No.      | ↓選択     | 送信元事業所 ↓   | 送信元事業所名 □   | 出力日時                | 1↓ 取込データ ↑ | ↓ <b>提供月</b> <sup>↑↓</sup> | エラー・警告内容 | ¢↓    |
| 1        |         | 2345678912 | 楽々ケアプランセンター | 2023/12/28 10:09:33 | 利用票        | 令和6年1月                     |          |       |

7 取込むデータの選択欄にチェックし、[取込]ボタンをクリックします。

8「処理を受け付けました」のメッセージが表示されます。

9 画面右上の[依頼中の処理があります]ボタンをクリックし、「処理状況」欄が完了になるまで待ちます。

10 完了になりましたら、次ページ「印刷・取込」に進みます。

# 4. 予定実績の取り込み・サービス計画書の印刷を行う

「予定実績」画面にデータを取込みます。

1「ケアプラン連携」をクリックし、[印刷・取込]をクリックします。

「サービス提供事業所」 でログインしている画面

| 事業所選択 ま            | 【本情報 予定実績 国保連請                                                           | 秋   村田香藤水   杭州東林   一抵処理状況確認  ケアブラン連続   LIFE  システム設定                                                                                                    |    |
|--------------------|--------------------------------------------------------------------------|----------------------------------------------------------------------------------------------------|----|
| <u>нл у</u>        | 印刷·取込                                                                    | < +ref = 402                                                                                                    |    |
| CSV取込 ,<br>印刷·取込 , | <ul> <li>選択データ</li> <li>サービス提供月</li> <li>提供事業所</li> <li>支援事業所</li> </ul> | <ul> <li>●利用票/○利用票削除/○居宅サービス計画書/○居宅サービス計画書削除</li> <li>百層 v</li> <li>2024 年 1 月 (2024)</li> <li>(1111222233)条々リハビリテーション v</li> <li>2345678912)条々ケアプランセンター v</li> </ul> |    |
|                    | 出力日時                                                                     | 2023/12/28 10:09:33                                                                                                    | 検索 |

「居宅介護支援事業所」 でログインしている画面

| > <u>印刷・取込</u> > 印刷・取込                       |                                                                                                    |                                                          | 74.0                                                                                                    |                                                                                                    |                                                                                                    |
|----------------------------------------------|----------------------------------------------------------------------------------------------------|----------------------------------------------------------|----------------------------------------------------------------------------------------------------|----------------------------------------------------------------------------------------------------|----------------------------------------------------------------------------------------------------|
|                                              |                                                                                                    |                                                          | Z12                                                                                                    | 16Z:楽々プラス 🗿                                                                                                    | 菜々りアブラフセ                                                                                                    |
| 取込                                           |                                                                                                    |                                                          | <b>`</b>                                                                                                    |                                                                                                    |                                                                                                    |
| 選択データ  ・ ・ ・ ・ 、 ・ ・ ・ ・ ・ ・ ・ ・ ・ ・ ・ ・ ・ ・ | ○実績票削除                                                                                                    |                                                          |                                                                                                    |                                                                                                    |                                                                                                    |
| ービス提供月 西暦 🗸                                  | 2024 年 1 月 🔡                                                                                                    | <b>必須</b>                                                |                                                                                                    |                                                                                                    |                                                                                                    |
| 支援事業所                                        |                                                                                                    | ✓ Ø須                                                     |                                                                                                    |                                                                                                    |                                                                                                    |
| 提供事業所                                        |                                                                                                    | v 🕺                                                      | 1 <b>.</b>                                                                                                    |                                                                                                    |                                                                                                    |
| 出力日時                                         | •                                                                                                    | ▲ 必須                                                     |                                                                                                    | 検索                                                                                                    | クリア                                                                                                    |
|                                              | 選択データ     ・     ・     実績票/       ービス提供月     西暦     ・       支援事業所     ・     ・       提供事業所     ・     ・       出力日時     ・     ・ | 選択データ<br>●実績票/○実績票削除<br>ービス提供月<br>支援事業所<br>提供事業所<br>出力日時 | 選択データ     ● 実績票/ O 実績票削除       ービス提供月     西暦 v     2024 年     1 月 (語) (2014)       支援事業所     v     2014       提供事業所     v     2014       山力日時     v     2014 | 選択データ     ●実績票/○実績票削除       ービス提供月     西暦 v     2024 年     1 月     2024 年     2024 年       支援事業所     v     必須       提供事業所     v     20月 | 選択データ     ● 実績票/○ 実績票削除       ービス提供月     西暦 v     2024 年       支援事業所     v     638       提供事業所     v     638       出力日時     v     639 |

| 選択データ   | 取り込むデータを選択します。                       |  |  |  |  |  |  |
|---------|--------------------------------------|--|--|--|--|--|--|
|         | ・ログインしている事業所が、居宅介護支援事業所の場合           |  |  |  |  |  |  |
|         | 実績票/実績票削除                            |  |  |  |  |  |  |
|         | ・ログインしている事業所が、サービス提供事業所の場合           |  |  |  |  |  |  |
|         | 利用票/利用票削除/居宅サービス計画書/居宅サービス計画書削除      |  |  |  |  |  |  |
| サービス提供月 | ・選択データで「実績票」・「利用票」を選択時に、取り込むサービス提供月を |  |  |  |  |  |  |
|         | 選択します。・                              |  |  |  |  |  |  |
| 提供事業所   | 提供事業所を選択します。                         |  |  |  |  |  |  |
| 支援事業所   | 支援事業所を選択します。                         |  |  |  |  |  |  |
| 出力日時    | 取り込むデータの出力日時を選択します。                  |  |  |  |  |  |  |
|         |                                      |  |  |  |  |  |  |
|         | 【参考】                                 |  |  |  |  |  |  |
|         | 出力日時が不明な場合は、ケアプランデータ連携システムの「受信一覧」    |  |  |  |  |  |  |
|         | で、「受信日時」を確認します。                      |  |  |  |  |  |  |

2 [検索]ボタンをクリックします。

#### 3 一覧が表示されます。

| 全て選取     全て選取     全て援除     キャンセル     一括印刷     Excelidカ     取込       3件キ1から3まで表示     20 v     作表示 |      |       |       |         |            |        |        |        |            |             |
|--------------------------------------------------------------------------------------------------|------|-------|-------|---------|------------|--------|--------|--------|------------|-------------|
| No.                                                                                              | □ 選択 | 状態 1↓ | 印刷 1↓ | 提供月 1↓  | 利用者コード 1↓  | 氏名 1↓  | 介護度 1↓ | 保険者 1↓ | 被保険者番号 ↑↓  | エラー・警告内容 1↓ |
| 1                                                                                                |      | 作成済   | 印刷    | 2024年1月 | 2000222212 | 園山 るりえ | 介1     | 神戸市北区  | 2000123091 |             |
| 2                                                                                                |      | 実績済   | 印刷    | 2024年1月 | 2222222222 | 春山 みのる | 介2     | 大阪市    | 2222222222 |             |
| 3                                                                                                |      | 作成済   | 印刷    | 2024年1月 | 2020010001 | 楽々 太郎  | 介1     | 神戸市兵庫区 | 2020010001 |             |

4 取り込む利用者の選択欄にチェックをつけ、[取込]ボタンをクリックします。

#### 【参考】

①全ての利用者を選択する場合は、[全て選択]ボタンをクリックします。

②サービス提供事業所様が、選択データを「居宅サービス計画費」で検索した場合は、[取込]ボタンは表示されません。

[印刷]ボタン、または[一括印刷]ボタンをクリックし、印刷してください。

5「処理を受け付けました」のメッセージが表示されます。

6 画面右上の[依頼中の処理があります]ボタンをクリックし、「処理状況」欄が完了になるまで待ちます。

7 完了になりましたら、「一括処理状況確認」タブをクリックします。

| 事業所選択 基本                                                | 青報 予定実績            | 国保連請求       | 利用者請求 | 統計資料 | アセスメント | 居宅サービ | ス計画       | 予防アセスメ | ント「一招 | 舌処理状況確認 |  |
|---------------------------------------------------------|--------------------|-------------|-------|------|--------|-------|-----------|--------|-------|---------|--|
| <u>トップページ &gt; 一括処理状況確認 &gt; 一括処理状況確認 &gt; 一括処理状況確認</u> |                    |             |       |      |        |       |           |        |       |         |  |
| 一括処理状況確認                                                |                    |             |       |      |        |       |           |        |       |         |  |
|                                                         | 47 件中 1 から 20 まで表示 |             |       |      |        |       |           |        |       | 2       |  |
|                                                         |                    |             |       |      |        |       | 処理        | 望種別    |       | 内容      |  |
|                                                         | • <u>ダウン</u>       | <u> – ř</u> |       |      |        |       | ケアプ<br>取込 | ラン連携   | ケアプ   | ラン連携    |  |

①「ダウンロード」をクリックします。

②「ファイルを開く」もしくは「開く」をクリックします。

③Excel が開きますので、内容を確認します。

8「予定実績」画面の「利用票」または「提供票」画面で、取り込まれた内容を確認します。